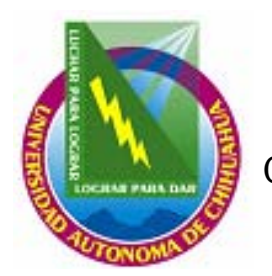

## UNIVERSIDAD AUTÓNOMA DE CHIHUAHUA COORDINACIÓN GENERAL DE TECNOLOGÍAS DE INFORMACIÓN DEPARTAMENTO DE SISTEMAS DE INFORMACIÓN

# MANUAL DE INSTALACIÓN DE PLATAFORMA TRADICIONAL

Sistema: Módulo: Submódulo:

Fecha de elaboración: dd/mm/aa

Tabla de Contenido.

| Datos Generales                                                                                                    | 1 |
|----------------------------------------------------------------------------------------------------|---|
| Bajar el instalador                                                                                                    | 1 |
| - cj                                                                                                    | 1 |
| Desempaquetar el mistalador misinante anticipation de la compaqueta de la compaqueta de |   |

### Datos Generales.

| Nombre del sistema integral al que pertenece. |  |
|-----------------------------------------------|--|
| Nombre del módulo.                            |  |
| Nombre del submódulo.                         |  |
| Versión.                                      |  |

### Bajar el instalador.

Para poder realizar la instalación del Sistema, modulo : Submódulo, por medio de la página de la UACH , es necesario entrar a la dirección <u>http://iuach.uach.mx/nuve</u> en el navegador.

Aparecerá la pantalla que le solicitará el usuario y contraseña para bajar el instalador, debe proporcionar usuario y contraseña asignado por el supervisor, el cual servirá para entrar a donde se encuentran los archivos que necesitará para la instalación.

Después de proporcionar el usuario y contraseña correctos, aparecerá la pantalla con las columnas de "Sistema", "Archivo" y "Descargar el archivo en".

Si se va a instalar por primera vez el submódulo en la computadora, es necesario que se elija el archivo instalador \_\_\_\_\_.zip, si es sólo una actualización de versión se debe elegir el archivo ejecutable \_\_\_\_\_.exe.

Para instalar una nueva versión del submódulo en la computadora debe elegir el archivo ejecutable haciendo click sobre el nombre y guardar en el directorio ya existente c:\.\_\_\_\_\_, sobrescribiendo el archivo existente denominado \_\_\_\_\_. Con estos pasos se finaliza la instalación de una nueva versión del submódulo de

Debe hacer click en el archivo aparecerá una ventana de diálogo en la cual le preguntará que va a hacer el navegador con el archivo. Usted siempre le dirá que lo guarde en disco, en el lugar de su elección.

Después de guardar en disco el archivo instalador se debe descomprimir el archivo que se acaba de bajar en el directorio de C:\ o en el directorio de su elección.

#### Desempaquetar el instalador.

Hecho esto, ejecutará el archivo instalador que se encontrará en el directorio que Usted le haya indicado para descomprimir el archivo con la aplicación WINZIP.

Debe extraer los archivos que contiene en su totalidad en el directorio C:\\_\_\_\_\_, si no existe el directorio es necesario crearlo.

Es este documento se hará referencia más detallada a la instalación por primera vez del submódulo en la computadora, por lo que habrá que hacer click en donde dice instalador y se bajará en el directorio C:\\_\_\_\_\_\_\_ o en el directorio de su elección. Es necesario que visualice donde lo guardo ya que tendrá que accederlo posteriormente para ejecutarlo.

Hecho esto, ejecutará el archivo SETUP.EXE que se encontrará en la carpeta release del directorio C:\\_\_\_\_\_. Lo que tendrá que hacer es seguir las instrucciones del instalador hasta terminar con el mismo.

Con la finalización exitosa del archivo SETUP.EXE se completa la instalación del submódulo de